### **GUÍA DE USUARIO** Sugerencia de Compra de Recursos de Información

Actualización octubre 2023

### E Sistema Bibliotecario

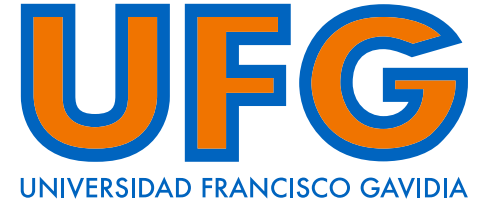

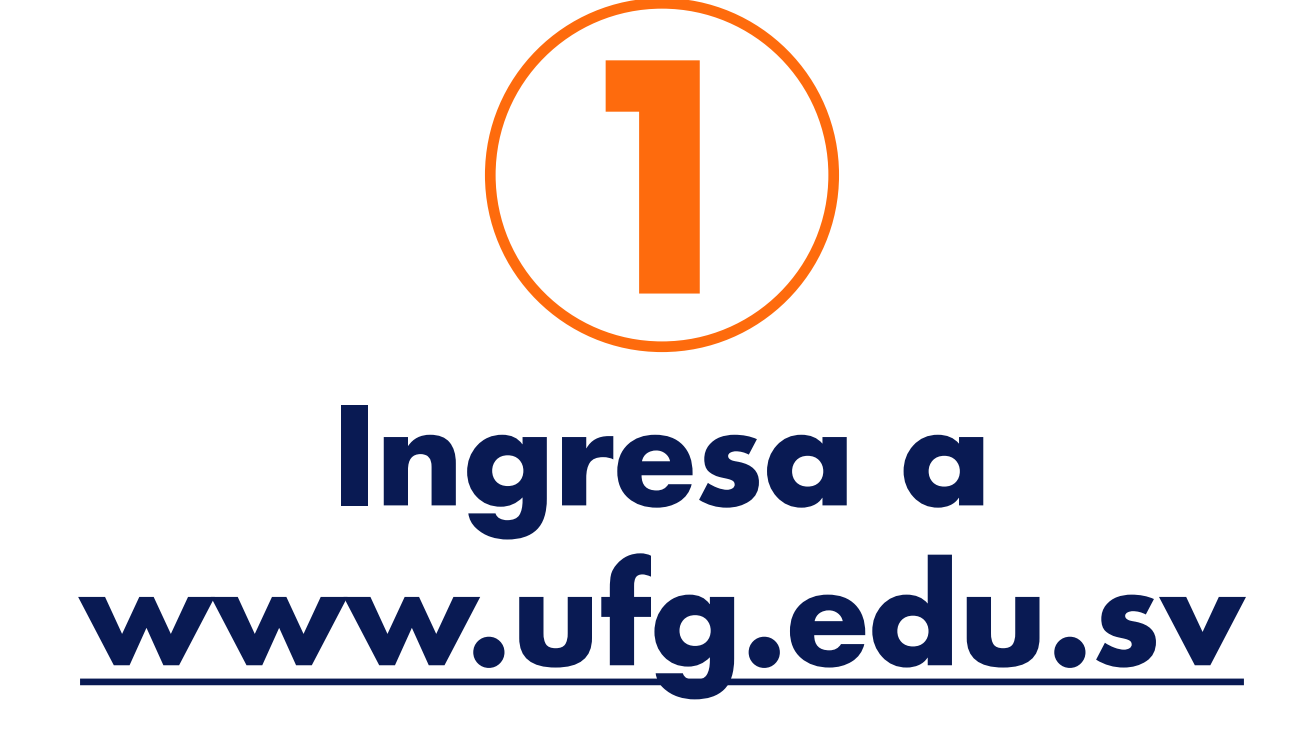

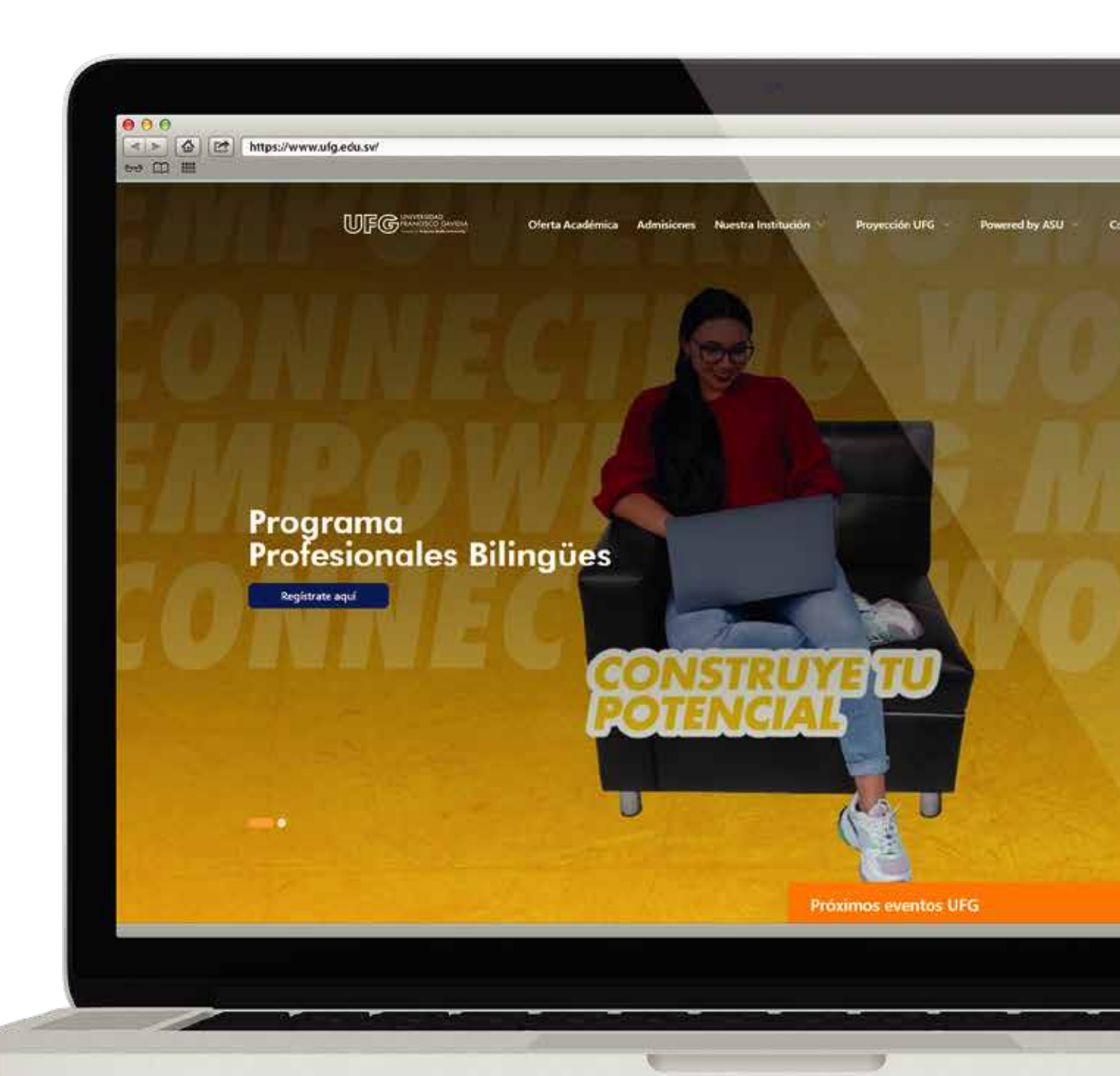

## Sistema Bibliotecario

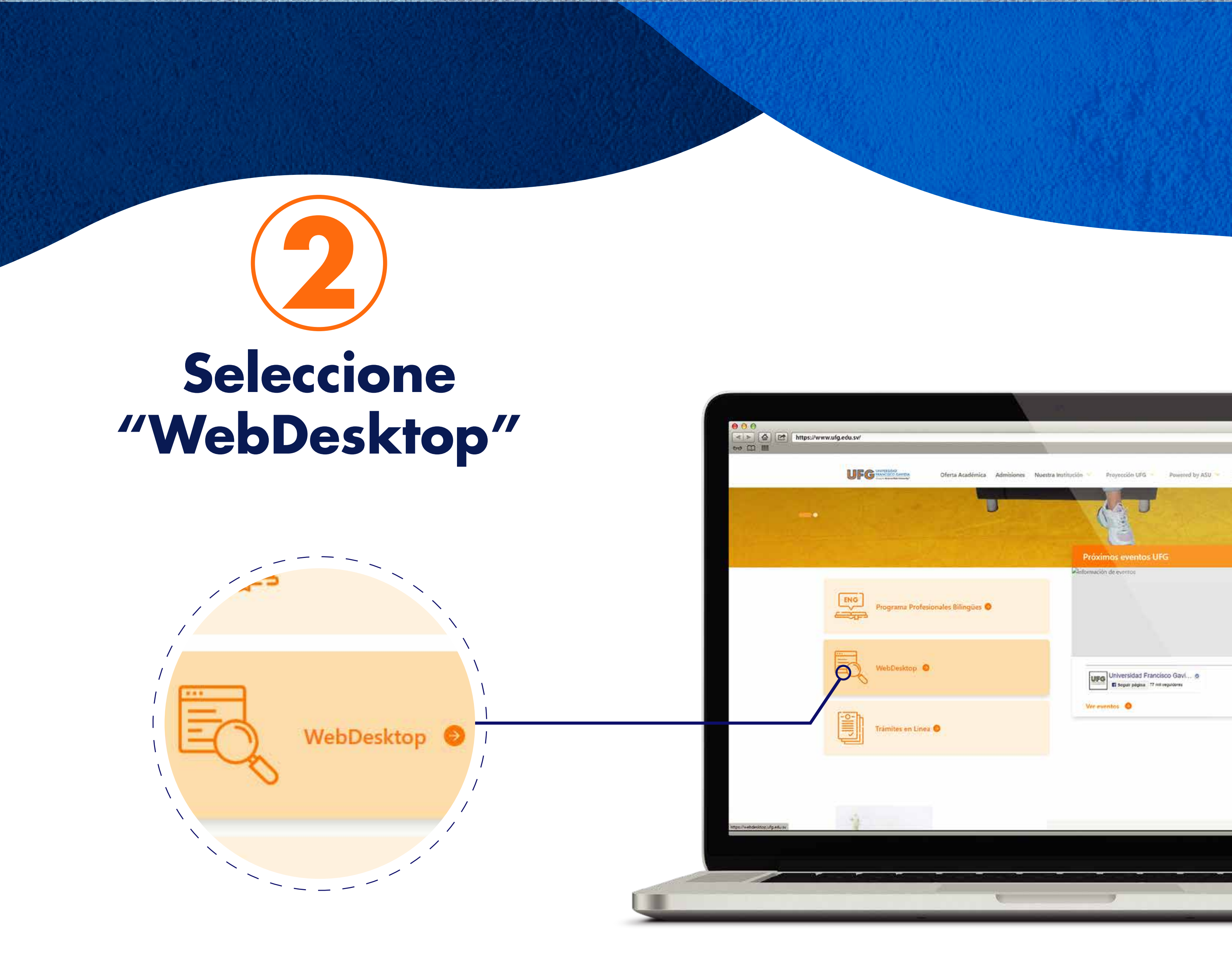

#### **Sistema Bibliotecario**

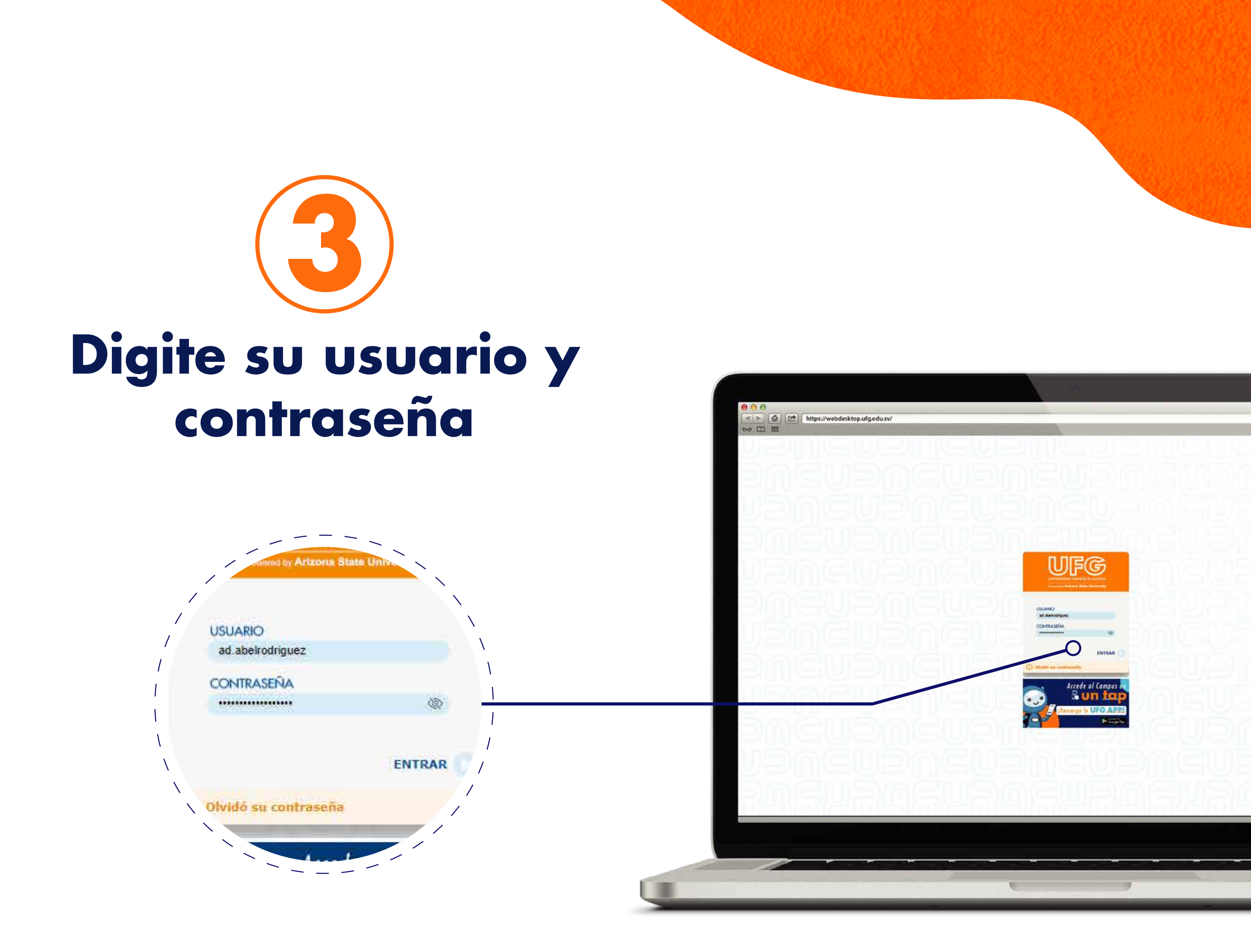

## Sistema Bibliotecario

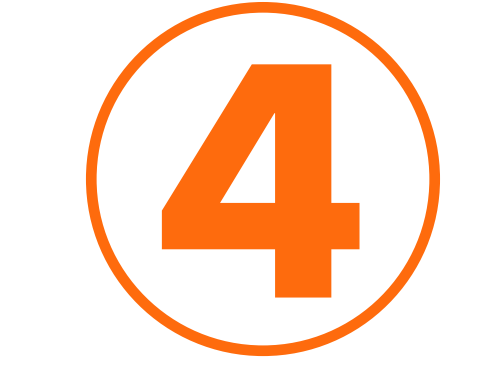

### Seleccione el ícono "eBiblioteca"

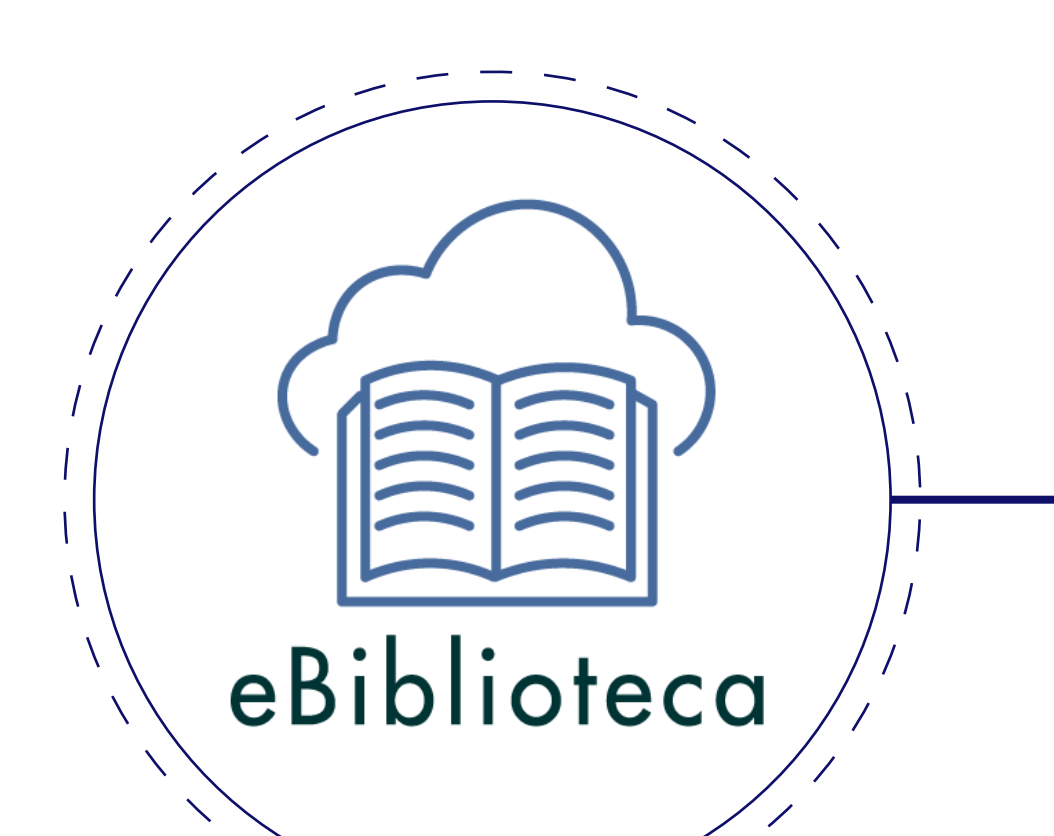

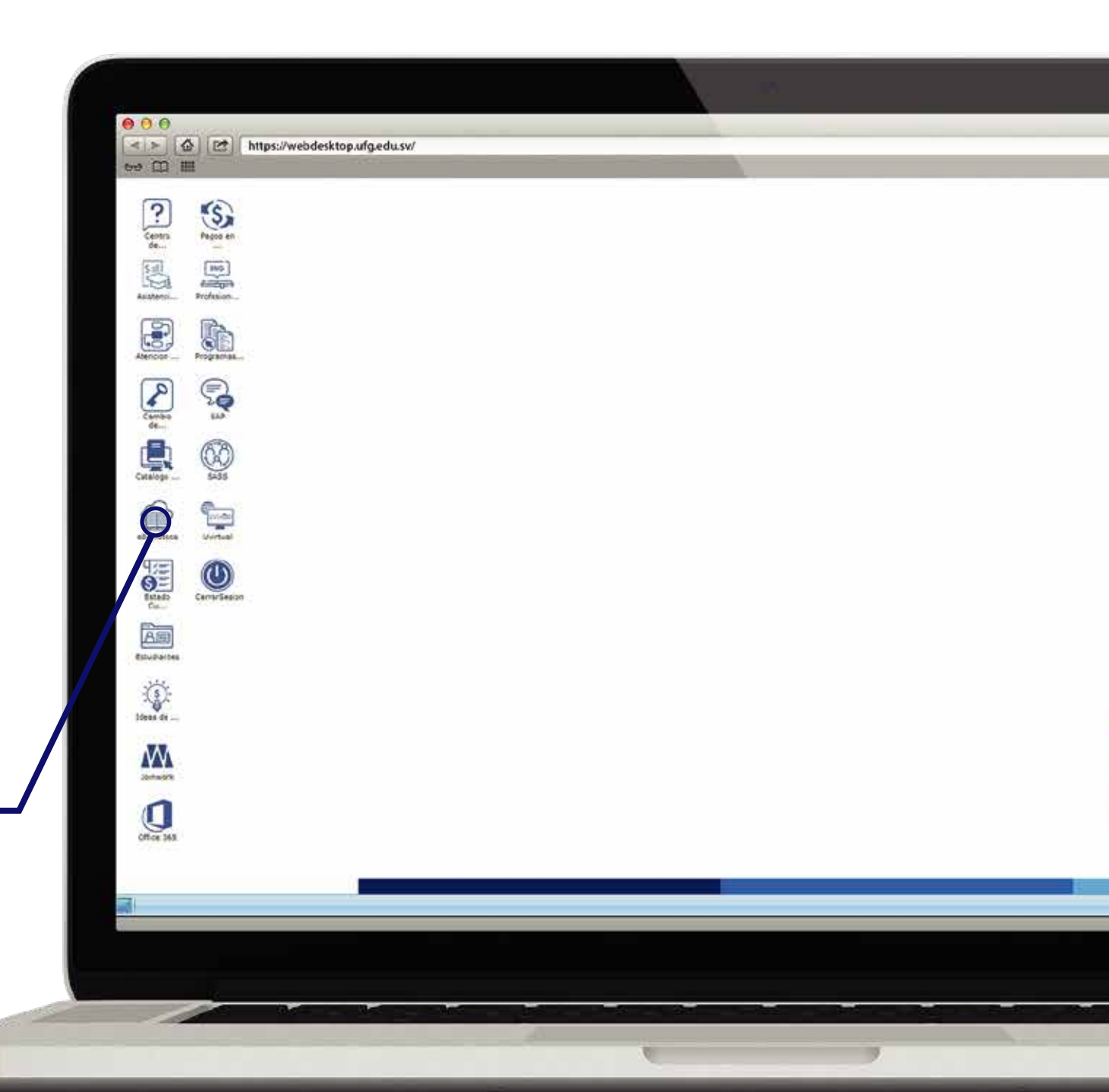

Antes de proceder a incluir su sugerencia para compra, compruebe que el libro no se encuentra en la biblioteca.

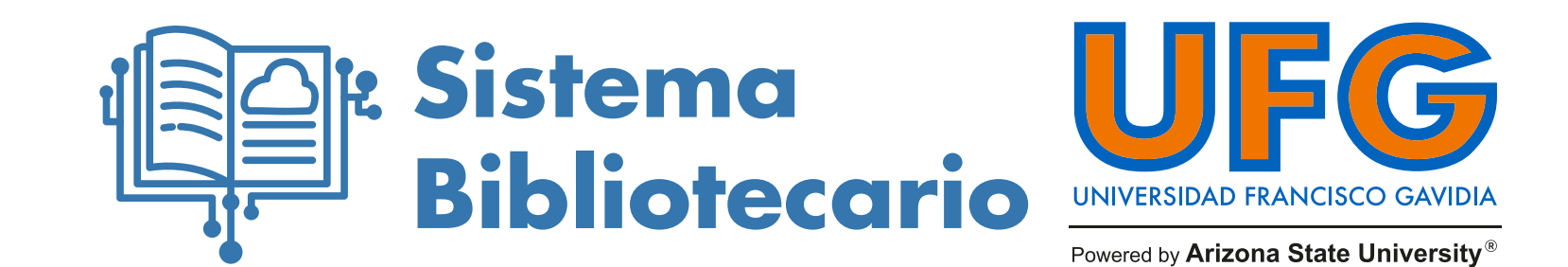

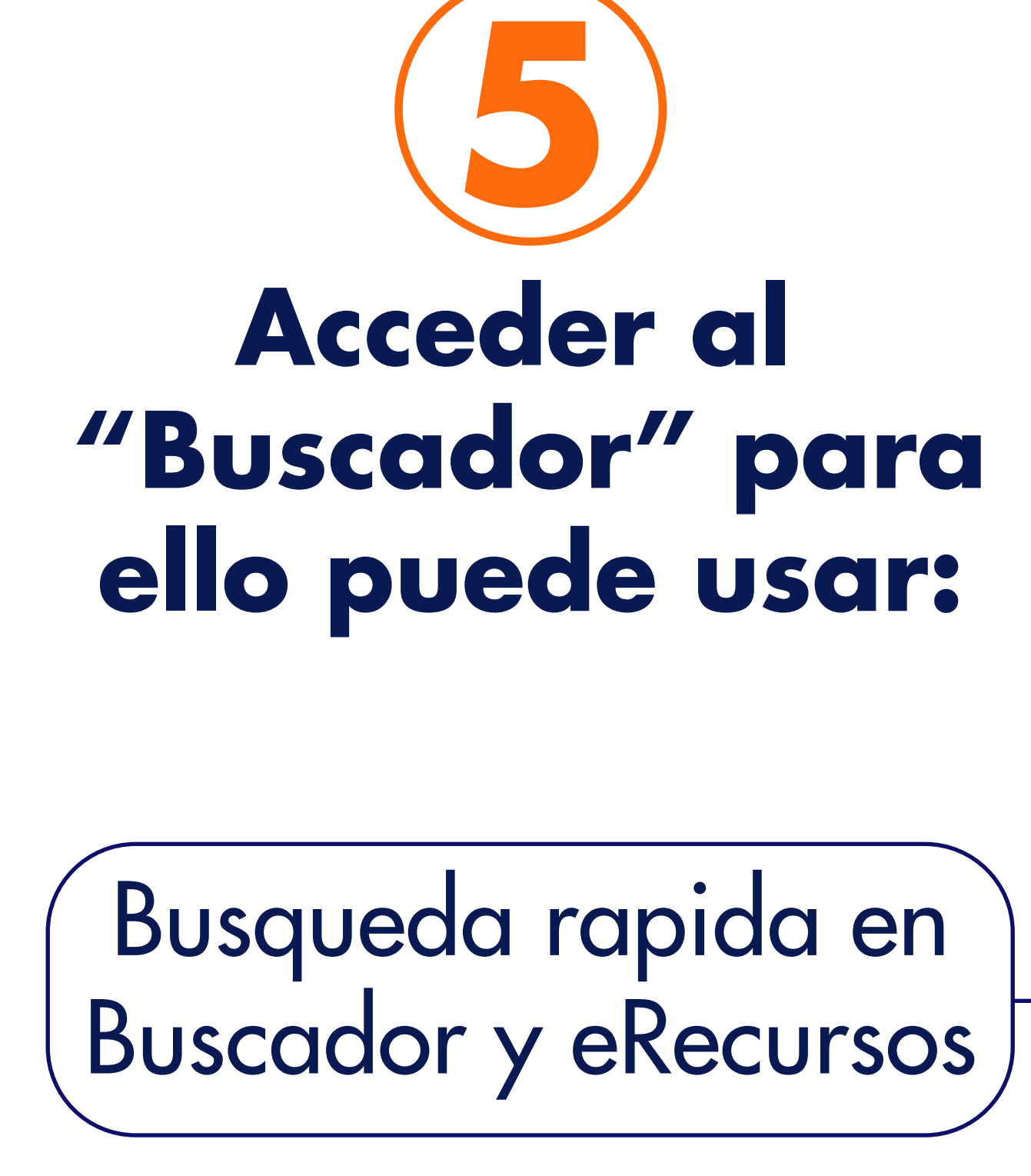

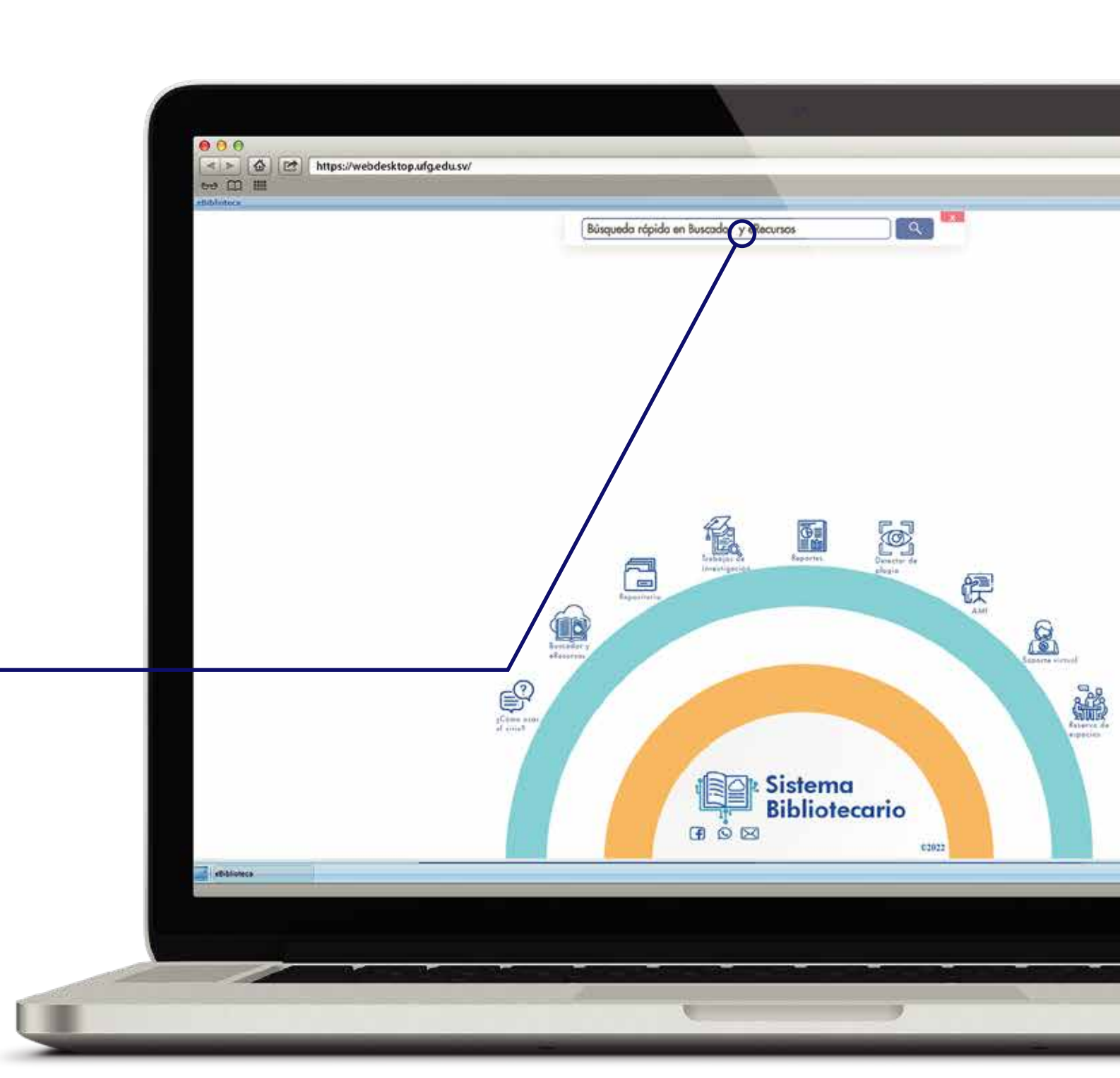

## Bibliotecario

UNIVERSIDAD FRANCISCO GAVIDIA

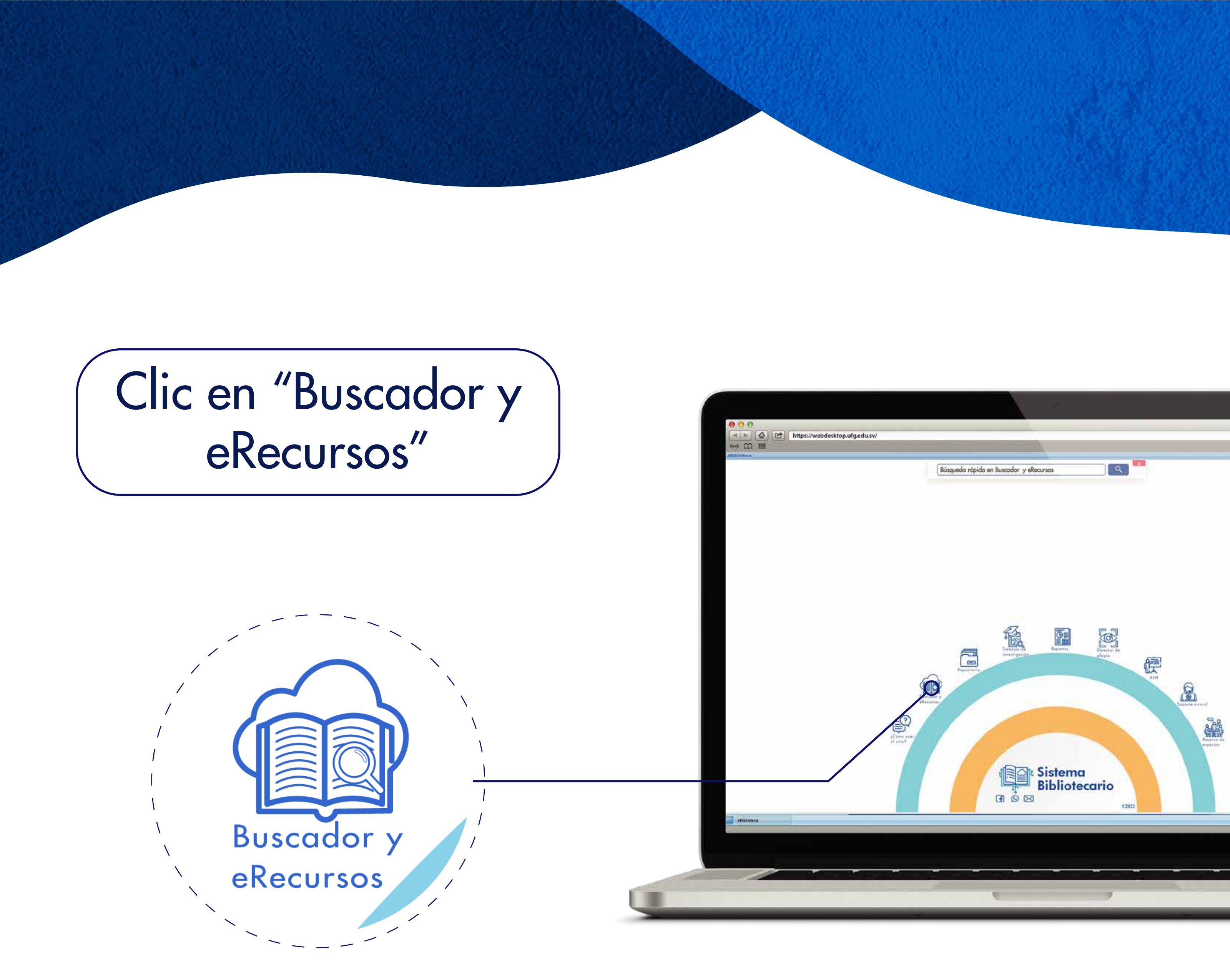

## A Sistema Bibliotecario

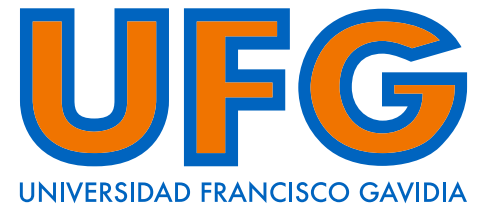

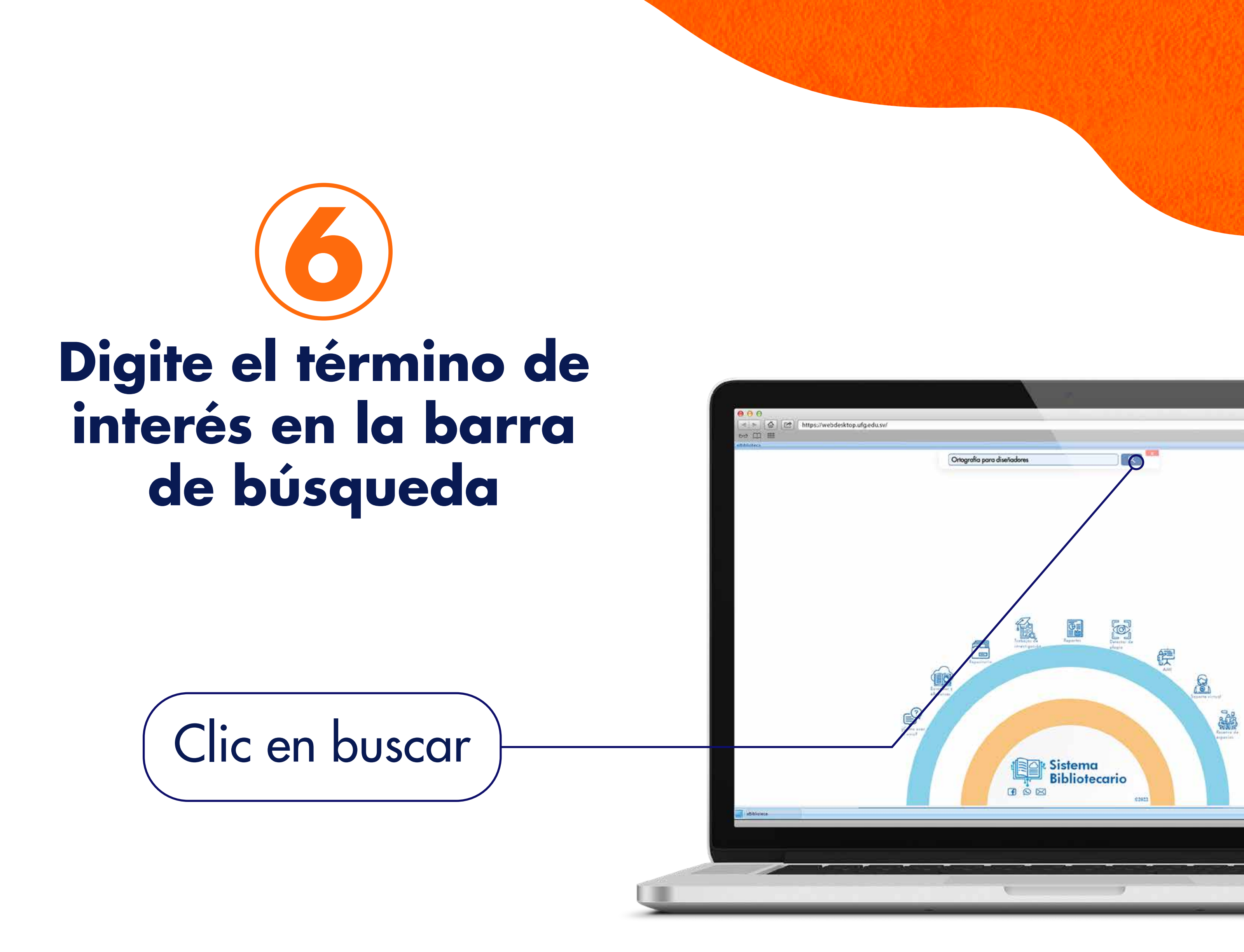

## Bibliotecario

UNIVERSIDAD FRANCISCO GAVIDIA

# ¿No encontró lo que esta buscando ?

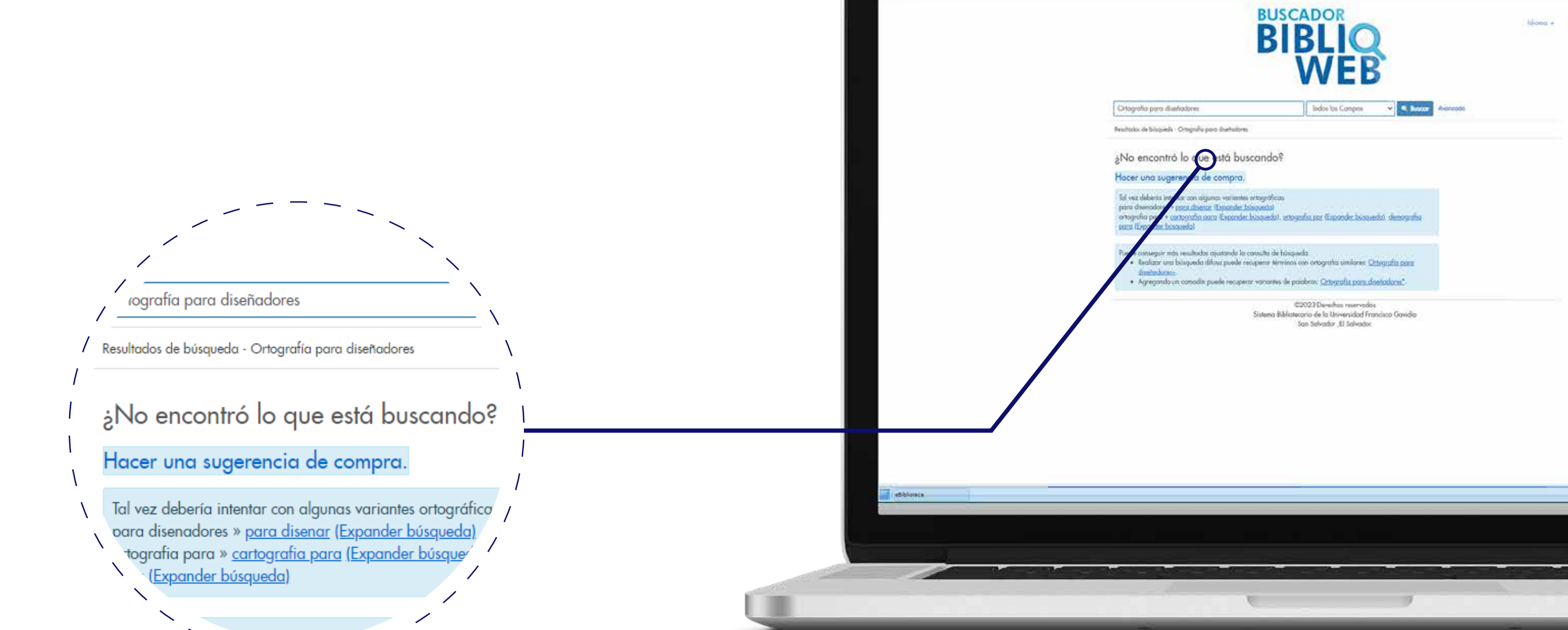

000

ee 🖽 🖽

< > 🗠 https://webdesktop.ufg.edu.sv

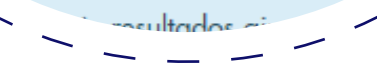

#### **Sistema Bibliotecario**

UNIVERSIDAD FRANCISCO GAVIDIA

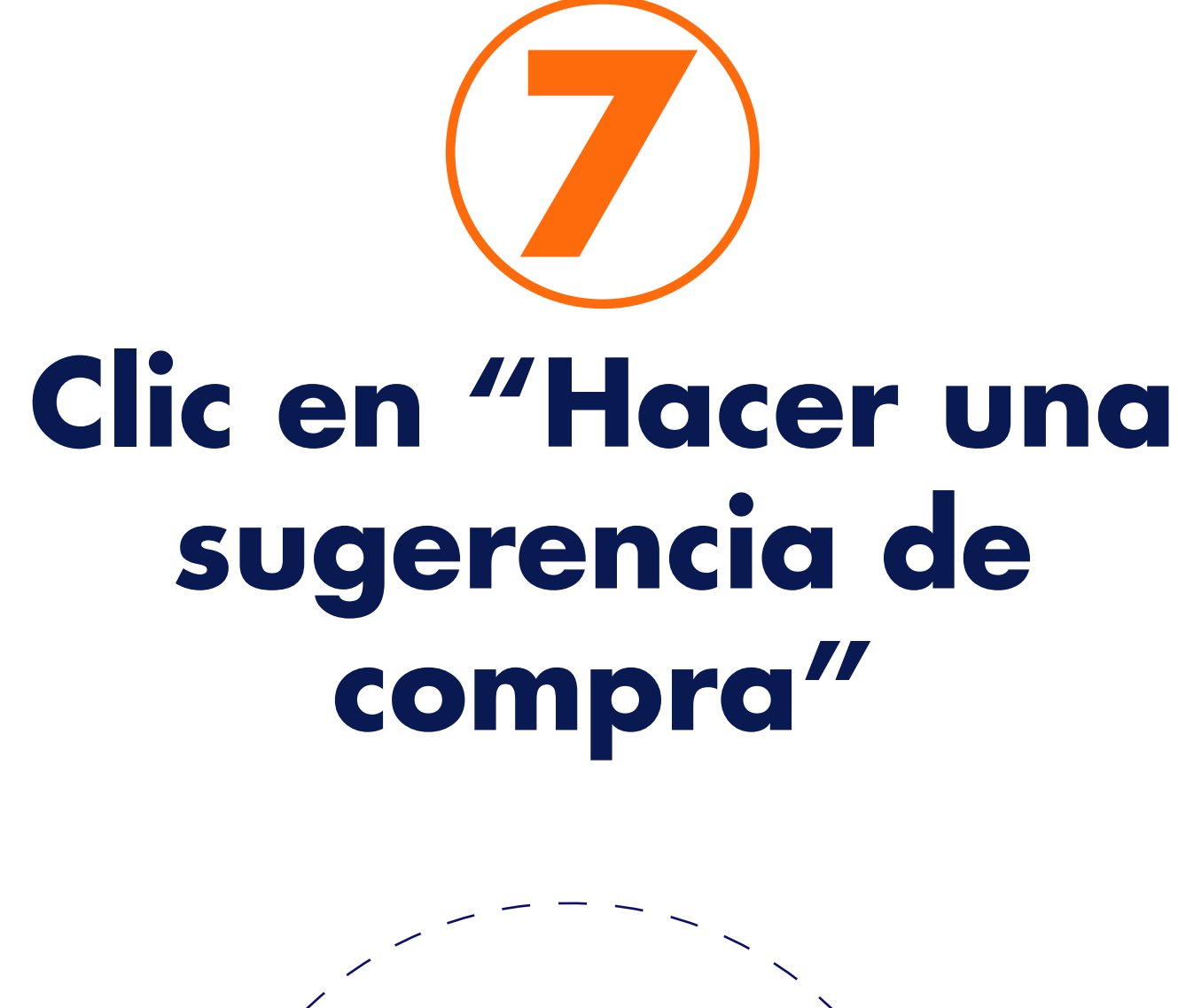

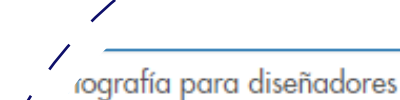

Resultados de búsqueda - Ortografía para diseñadores

¿No encontró lo que está buscando?

Hacer una sugerencia de compra.

Tal vez debería intentar con algunas variantes ortográfico para disenadores » <u>para disenar (Expander búsqueda)</u> tografia para » <u>cartografia para (Expander búsque</u> (<u>Expander búsqueda</u>)

asultados ai

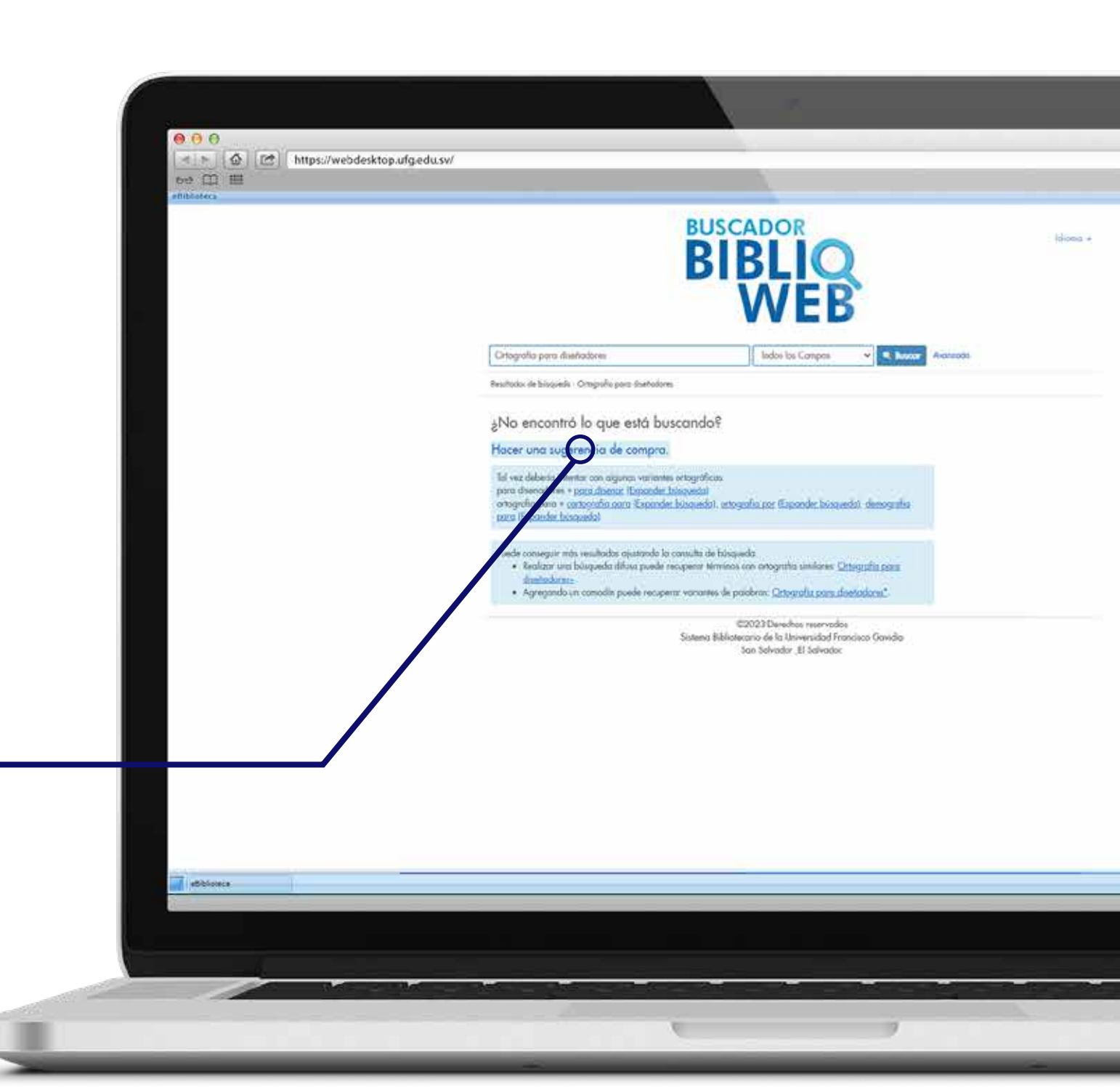

## Bibliotecario

UNIVERSIDAD FRANCISCO GAVIDIA

G

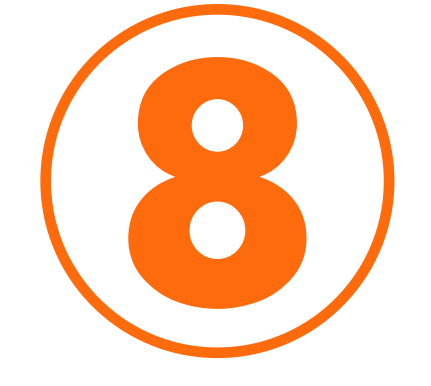

### Completar el formulario de compras, luego dar clic en

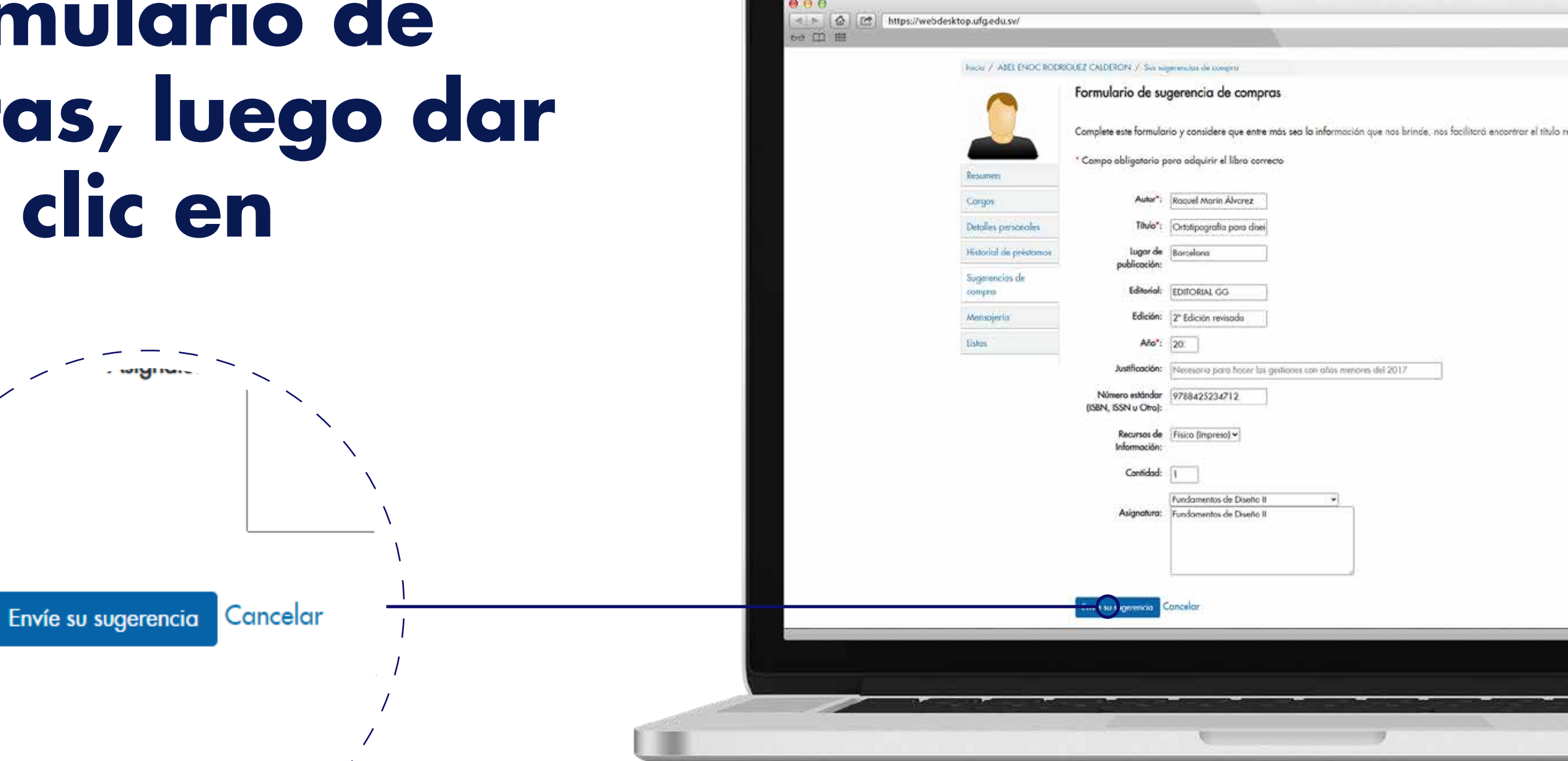

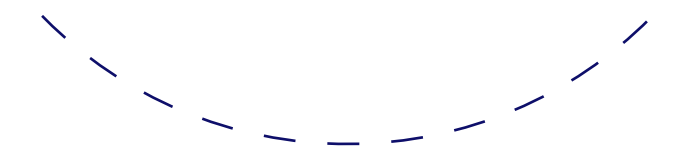

#### "Envie su sugerencia"

#### **Sistema** Bibliotecario

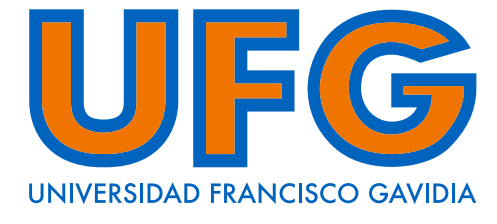

¡Listo! La sugerencia de compra ha sido enviada y se visualiza en su perfil que se encuentra una solicitud realizada.

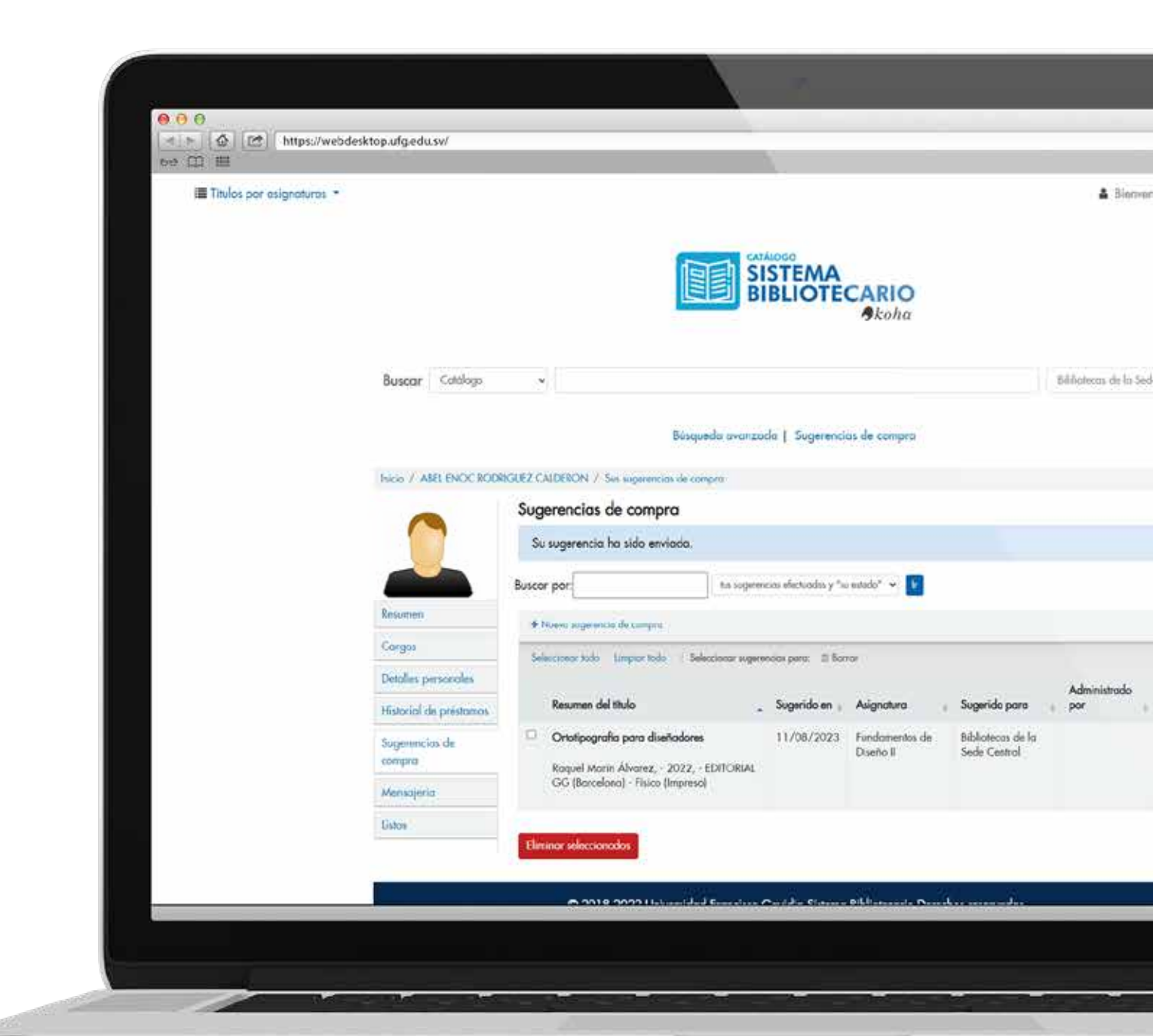

## Bibliotecario

UNIVERSIDAD FRANCISCO GAVIDIA

## informate -

#### Servirbib@ufg.edu.sv Servirbib@ufg.edu.sv Servirbib@ufg.edu.sv

## E Sistema Bibliotecario UNIVERSIDAD FRANCISCO GAVIDIA

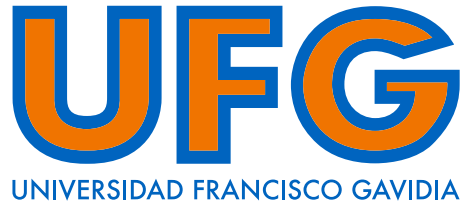

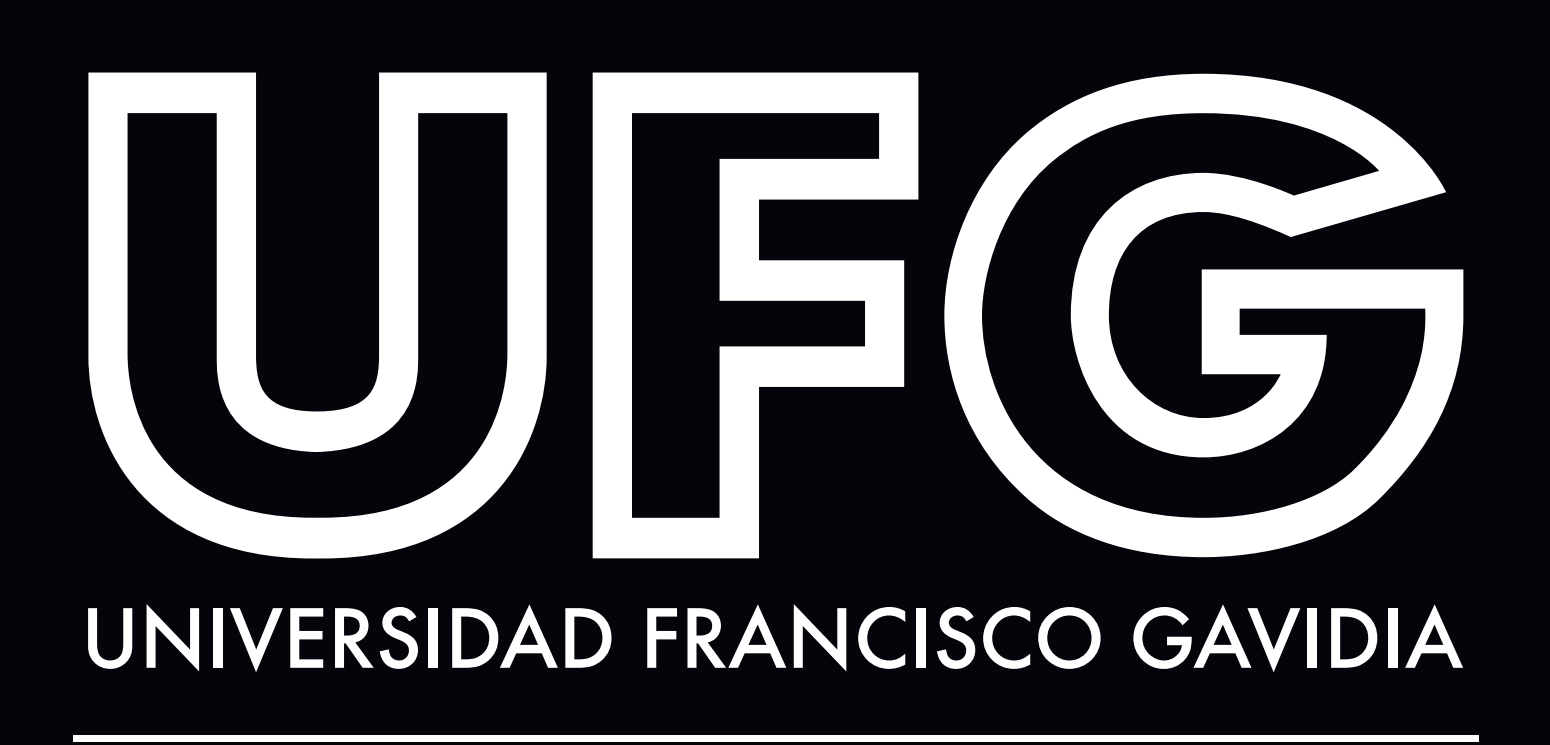

Powered by Arizona State University<sup>®</sup>